## คู่มือการลงทะเบียนเรียนผ่านระบบบริการการศึกษาผ่านเว็บไซต์

## สำหรับนักศึกษาที่ลงทะเบียนเรียน<u>ในรายวิชาที่ขอเปิด(นอกแผนการเรียน)</u>

1. Login เข้าสู่ระบบบริการการศึกษา

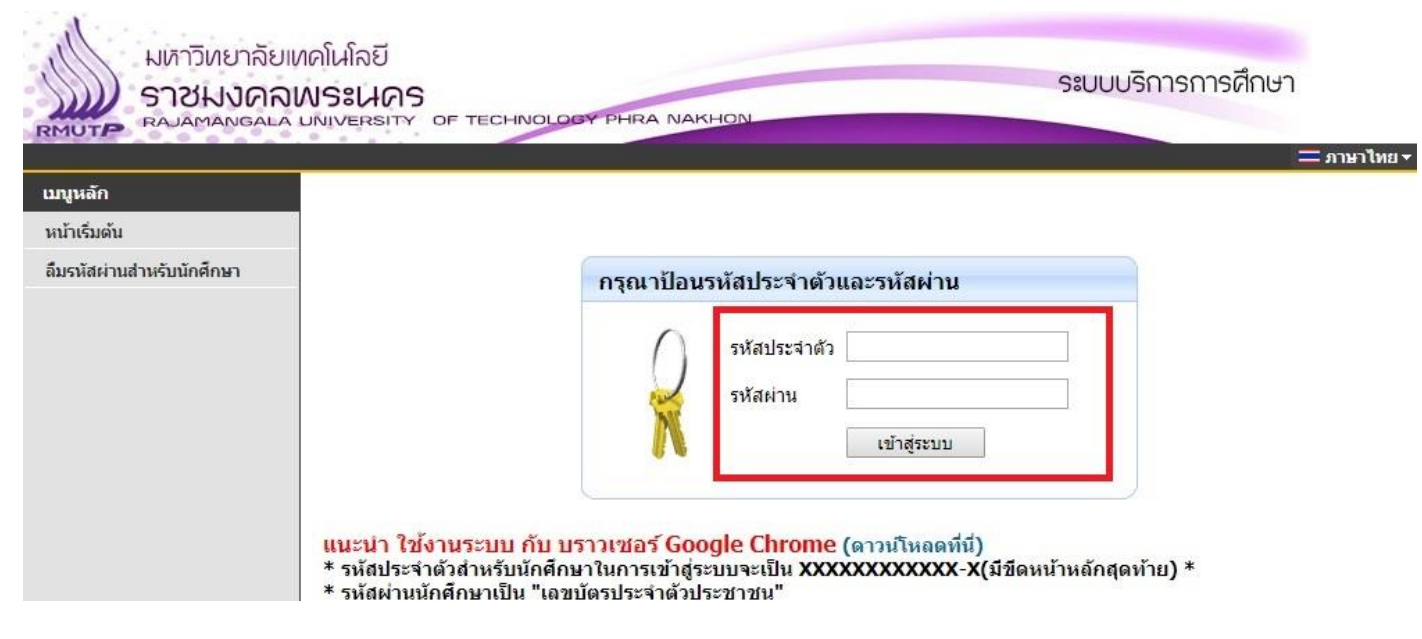

2. เลือกเมนู "ลงทะเบียน" ทางด้านซ้ายมือ โดยเมนูจะปรากฏเมื่ออยู่ในช่วงลงทะเบียนเรียนผ่านเว็บไซต์

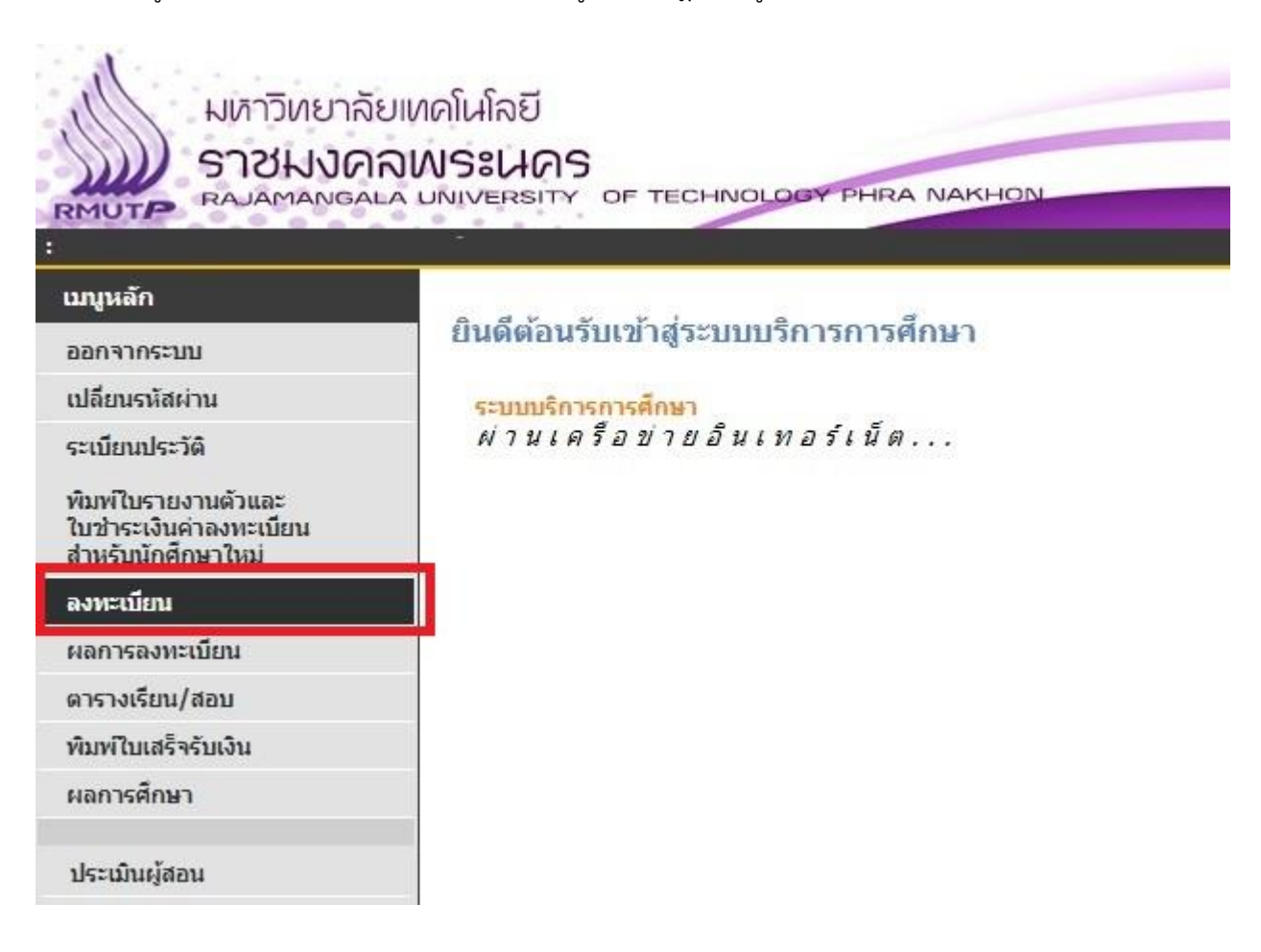

3. จะพบหน้าเว็บไซต์สำหรับลงทะเบียน คลิกที่เมนู "ค้นหารายวิชา" ทางด้านซ้ายมือ

| มหาวิทยาลั<br>ราชมงด<br>RAJAMANGA | ยเทคโนโลยี<br><b>ลพระนคร</b><br>LA UNIVERSITY OF TEC       | HNOLOGY PHRA NAM | KHON             | Sa             |
|-----------------------------------|------------------------------------------------------------|------------------|------------------|----------------|
| :                                 |                                                            |                  |                  |                |
| เมนูหลัก                          | รายวิชาที่ต้องกา                                           | ารลงทะเบียน      |                  |                |
| ถอยกลับ                           | คำอธิบายการลงทะเ                                           | บียนเบื้องต้น    |                  |                |
| แสดงหลักสูตร                      | <ul> <li>1.คลิกดึงรายวิชา</li> </ul>                       | จากแผน           |                  |                |
| ค้นหารายวิชา                      | <ul> <li>2.คลกตรวจสอบ</li> <li>3.คลิกยันยันการส</li> </ul> | จงทะเทียน        |                  |                |
| คำนวณค่าใช้จ่าย                   | ภาคการศึกษาที่ 3/256                                       | 60               | ดึงรายวิชาจากแผน |                |
| แสดงดารางเรียน/สอบ                | รหัสวิชา                                                   | ชื่อรายวิชา      | หน่วยกิด         | กลุ่ม แบบ เวลา |
| ยืนยันการลงทะเบียน                |                                                            |                  |                  |                |
|                                   |                                                            |                  | ตรวจสอบ          |                |
|                                   |                                                            |                  | 8.0              | 5              |

4. จะปรากฎหน้าค้นหารายวิชา ให้ใส่ รหัสวิชา หรือ ชื่อวิชา ที่ต้องการลงทะเบียน จากนั้นกดปุ่ม "ค้นหา"

| มหาวิทยา<br>ราชมง(<br>RAJAMANG | ลัยเทคโนโลยี<br>กิลเล UNIVERSITY OF TECHNOLOGY PHRA NAKHON                                                                                                    |
|--------------------------------|----------------------------------------------------------------------------------------------------|
| เบนูหลัก                       |                                                                                                    |
| ຄອຍກລັນ                        | <ul> <li>ขนท์ 1 จำนวนรายการทำใดจากการคนหาใมเกิน 1000 *</li> <li>ขึ้นที่ 2 ปีการศึกษา2560 - 3</li> <li>ขึ้นที่ 3 มือสอ้อกรามแจ้งสอ้อจะกันริยาณแจ่งก็รืออื่อริยาณก้าดปุ่ม ค้นหา เพื่อเริ่มทำก<br/>GE2600102 -</li> <li>ต้นหาวิชาที่มีรหัสขึ้นต้นด้วย<u>102</u><br/>ป้อน 102* ลงในช่องรหัสวิชา</li> <li>2. ค้นหาวิชาที่มีศาว่า world เป็นส่วนหนึ่งของชื่อวิชา<br/>ป้อน *world* ลงในช่องชื่อวิชา</li> <li>3. ค้นหาวิชาที่มีชื่อวิชาลงท้ายด้วย <u>finance</u><br/>ป้อน *finance ลงในช่องชื่อวิชา</li> <li>4. แสดงรายวิชาของ<u>สาขาวิชาวิศวกรรมศาสตร์</u></li> </ul> |
|                                | เลือกหน่วยงานสาขาวีชาวัศวกรรมศาสตร์<br>5. ด้นหาวิชาที่มีรหัสขึ้นต้นด้วย102 และมีชี้อวิชาลงท้ายด้วย เนื้องต้น                                                                                                    |

5. หากระบบค้นหารายวิชาที่ต้องการลงทะเบียนพบ จะปรากฎข้อมูลรายวิชาที่เปิดสอนในภาคเรียนนั้นๆ เมื่อนักศึกษาต้องการ ลงทะเบียนในรายวิชา กลุ่มเรียนใด ให้คลิกที่ "รหัสวิชา" นั้น

| STORNOR                    | UNIVERSITY OF                                                                                                    | TECHNOLOGY PHRA NAK                                                                                                    | HON                                           |                                                                                                    |                            |                |                       | Sil                          | JUUS            | การการศก             |
|----------------------------|----------------------------------------------------------------------------------------------------|----------------------------------------------------------------------------------------------------|-----------------------------------------------|----------------------------------------------------------------------------------------------------|----------------------------|----------------|-----------------------|------------------------------|-----------------|----------------------|
| <b>เมนูหลัก</b><br>ถอยกลับ |                                                                                                    | จำนวนราย<br>ใช้เม้าส์ Click ที่รหัสวิชาเพื่อ                                                                                                    | รหัสวิ<br>ปีกา<br>เการที่ได้จา<br>แสดงรายเ    | ทั้งหมด คณะ<br>อิชา: GE26001<br>รศึกษา 2560 /<br>ากการคันหาไม่<br>ละเอียดของวิชา                        | 02<br>3<br>กิน<br>นั้นๆ    | 100            | 0 ราย                 | การ                          |                 |                      |
|                            | and the second second                                                                                                    |                                                                                                    | -                                             | AND DO DO DO DO DO DO DO DO DO DO DO DO DO                                                              | ข้อ                        | แลรา           | ยวิชา                 | ในปีก                        | การศึกเ         | <b>มาที่ 2560/3</b>  |
|                            | รนัสวิชา                                                                                                    | ชื่อรายาิชา                                                                                                    | ามากมูกต                                      | LIDAD CAL                                                                                               | Concellance in             |                | and the second second | and the other designs of the |                 |                      |
|                            | รหัสวิชา                                                                                                    | ชื่อรายวิชา                                                                                                    | หน่วยกิด                                      | เวลา                                                                                                    | กลุ่ม                      | รับ            | ลง เห                 | ลือ                          | สถานะ           | รุ่น                 |
|                            | รหัสวิชา<br>พระนครเหนือ                                                                                                    | ช้อรายวิชา                                                                                                    | หน่วยกิด                                      | เวลา                                                                                                    | ກລຸ່ມ                      | รับ            | ลง เห                 | เลือ                         | สถานะ           | รุ่น                 |
|                            | รหัสวิชา<br>พระนครเหนือ<br>ปริญญาตรี 2 ใ                                                                                                    | ชื่อรายวิชา<br>ปีต่อเนื่อง ปกติ                                                                                                    | หน่วยกิด                                      | เวลา                                                                                                    | กลุ่ม                      | ້ຈັນ           | ลง เห                 | เลือ                         | สถานะ           | รุ่น                 |
|                            | รนัสวิชา<br>พระนครเหนือ<br>ปริญญาตรี 2 1<br>สังกัดคณะวิทย                                                                                        | ชื่อรายวิชา<br>ปีต่อเนื่อง ปกติ<br>บาศาสตร์และเทคโนโลยี<br>สริตินี้วะเจ้น                                                                                                    | หน่วยกิด<br>2 (2 0 6)                         | SA09:00-16:00 -                                                                                         | กลุ่ม                      | รับ            | a. 114                | เลือ                         | สถานะ           | รุ่น                 |
|                            | รนัสวิชา<br>พระนครเหนือ<br>ปริญญาตรี 2 1<br>ถังกัดคณะวิทย<br>GE2600102                                                                           | ชื่อรายวิชา<br>ปีต่อเนื่อง ปกติ<br>บาศาสตร์และเทคโนโลยี<br>สถิติเบื้องต้น                                                                                                    | หนวยกิด<br>3 (3-0-6)                          | <b>SA</b> 09:00-16:00 <u>-</u>                                                                          | กลุ่ม<br>1                 | ້<br>ຈົນ<br>2  | <mark>ลง เห</mark>    | เลือ<br>2                    | สถานะ<br>W      | รุ่น                 |
|                            | รมัสวิชา<br>พระนครเหนือ<br>ปริญญาตรี 2 1<br>ถังกัดคณะวิทย<br>GE2600102<br>ปริญญาตรีเบีย                                                          | ชื่อรายวิชา<br>ปีต่อเนื่อง ปกติ<br>ยาศาสตร์และเทคโนโลยี<br>สถิติเบื้องต้น<br>• อาจารย์สุวิทย์ แพงกันยา<br>ยงโอน สมพบ                                                                               | หนวยกต<br>3 (3-0-6)                           | <b>SA</b> 09:00-16:00 <u>-</u>                                                                          | กลุ่ม                      | รับ<br>2       | <u>ลง</u> เห<br>0     | เลือ<br>2                    | สถานะ<br>W      | รุ่น                 |
|                            | รมัสวิชา<br>พระนครเหนือ<br>ปริญญาตรี 2 1<br>สังกัดคณะวิทศ<br>GE2600102<br>ปริญญาตรีเทีย<br>GE2600102                                             | ชื่อรายวิชา<br>ปีต่อเนื่อง ปกติ<br>บาศาสตร์และเทคโนโลยี<br>สถิติเบื้องต้น<br>• อาจารยัสุวิทย์ แพงกันยา<br>บบโอน สมทบ<br>สถิติเบื้องต้น                                                             | งนวยกต<br>3 (3-0-6)<br>3 (3-0-6)              | <b>SA</b> 09:00-16:00 <u>-</u>                                                                          | กลุ่ม<br>1                 | รับ<br>2<br>45 | а <b>з</b> (и         | <del>ลือ</del><br>2<br>45    | สถานะ<br>W      | รุ่น<br>60 - สดก /1  |
|                            | รมัสวิชา<br>พระนครเหนือ<br>ปริญญาตรี 2 1<br>สังกัดคณะวิทศ<br>GE2600102<br>ปริญญาตรีเทีย<br>GE2600102                                             | ชื่อรายวิชา<br>ปีต่อเนื่อง ปกติ<br>บาศาสตร์และเทคโนโลยี<br>สถิติเบื้องต้น<br>• อาจารย์สุวิทย์ แพงกันยา<br>บบโอน สมทบ<br>สถิติเบื้องต้น<br>• อาจารย์กฤษภา เหล็กดี                                   | หมวยกิด<br>3 (3-0-6)<br>3 (3-0-6)             | SA09:00-16:00 ;<br>SU09:00-12:00 ;<br>SU13:00-16:00 ;                                                   | <del>กลุ่ม</del><br>1<br>1 | รับ<br>2<br>45 | аз (и<br>0<br>0       | เ <del>ลือ</del><br>2<br>45  | สถานะ<br>W<br>W | รุ่น<br>60 - สุดก./1 |
|                            | รมัสวิชา<br>พระนครเหนือ<br>ปริญญาตรี 2 1<br>สังกัดคณะวิทศ<br>GE2600102<br>ปริญญาตรีเทีย<br>GE2600102<br>พณิชยการพร                               | ชื่อรายวิชา<br>ปีต่อเนื่อง ปกติ<br>บาศาสตร์และเทคโนโลยี<br>สถิติเบื้องต้น<br>• อาจารยัสุวิทย์ แพงกันยา<br>บบโอน สมทบ<br>สถิติเบื้องต้น<br>• อาจารยักฤษฎา เหล็กดี<br>ะนคร                           | хирала<br>3 (3-0-6)<br>3 (3-0-6)              | SA09:00-16:00 <u>-</u><br>SU09:00-12:00 <u>-</u><br>SU13:00-16:00 <u>-</u>                              | กลุ่ม<br>1<br>1            | 2<br>45        | аз (и<br>0            | เลือ<br>2<br>45              | สถานะ<br>W<br>W | รุ่น<br>60 - สดก./1  |
|                            | รมัสวิชา<br>พระนครเหนือ<br>ปริญญาตรี 2 1<br>สังกัดคณะวิทร<br>GE2600102<br>ปริญญาตรีเทีย<br>GE2600102<br>พณิชยการพร<br>ปริญญาตรี 4 3              | ชื่อรายวิชา<br>ปีต่อเนื่อง ปกดิ<br>บาศาสตร์และเทคโนโลยี<br>สถิติเบื้องต้น<br>• อาจารยัสุวิทย์ แพงกันยา<br>บบโอน สมทบ<br>สถิติเบื้องต้น<br>• อาจารย์กฤษฎา เหล็กดี<br>ะนคร                           | хирала<br>3 (3-0-6)<br>3 (3-0-6)              | SA09:00-16:00 <u>-</u><br>SU09:00-12:00 <u>-</u><br>SU13:00-16:00 <u>-</u>                              | กลุ่ม<br>1<br>1            | 2<br>45        | а <b>з</b> (и<br>0    | เลือ<br>2<br>45              | สถานะ<br>W<br>W | รุ่น<br>60 - สคก./1  |
|                            | รมัสวิชา<br>พระนครเหนือ<br>ปริญญาตรี 2 1<br>สังกัดคณะวิทร<br>GE2600102<br>ปริญญาตรีเทีย<br>GE2600102<br>พณิชยการพร<br>ปริญญาตรี 4 3<br>GE2600102 | ชื่อรายวิชา<br>ปีต่อเนื่อง ปกดิ<br>บาศาสตร์และเทคโนโลยี<br>สถิติเบื้องต้น<br>• อาจารยัสุวิทย์ แพงกันยา<br>บบโอน สมทบ<br>สถิติเบื้องต้น<br>• อาจารย์กฤษฎา เหล็กดี<br>ะนคร<br>ไสมทบ<br>ถิติเบื้องต้น | хирала<br>3 (3-0-6)<br>3 (3-0-6)<br>3 (3-0-6) | SA09:00-16:00 <u>-</u><br>SU09:00-12:00 <u>-</u><br>SU13:00-16:00 <u>-</u><br>TU13:00-16:00 <u>L307</u> | กลุ่ม<br>1<br>1            | 2<br>45<br>10  | ал (ця<br>0<br>0      | ส์อ<br>2<br>45<br>10         | สถานะ<br>W<br>W | รุ่น<br>60 - สคก./1  |

6. ระบบจะปรากฎข้อมูลรายวิชา ตารางเรียนของรายวิชา จำนวนที่นั่ง ให้นักศึกษาคลิกที่คำว่า "เลือก" เพื่อเลือกรายวิชา

## ลงทะเบียน

| STOR     |                | AS                                                            | NOLOG    | PHRA                   | NAKHO     | N        |                   |                         | ระบบบริเ                 | การการศึกษา   |
|----------|----------------|---------------------------------------------------------------|----------|------------------------|-----------|----------|-------------------|-------------------------|--------------------------|---------------|
| :        |                |                                                               |          |                        |           |          |                   |                         |                          | •             |
| เมนูหลัก | GE26           | 00102 Introdu                                                 | uction   | to Statis              | stics     |          |                   |                         |                          |               |
| ถอยกลับ  |                | สถิติเบือ                                                     | งต้น     | CONTRACTOR IN CONTRACT |           |          |                   |                         |                          |               |
|          |                | สังกัด                                                        | วิทยาศ   | าสตร์และ               | เทคโนโลย้ | 1, คณิตศ | iาสตร์และสถิติ(ก  | เล่มวิชาสถิติ)          | )                        |               |
|          |                | หน่วยกิด                                                      | 3 (3-0-  | -6)                    |           |          |                   |                         |                          |               |
|          |                | สถานะ                                                         | ใช้งาน   |                        |           |          |                   |                         |                          |               |
|          |                | 3 18 72 1.                                                    | BA30     | 12404                  | 1010104   | 04 04    | 2012404 BA        | 2012404                 | PA3012404                | PA3012404 P   |
|          |                | จายวบา                                                        | BA20     | 22411.                 | 3A20134   | 11. BA   | 2013404, BA       | 2013404, 2031304.       | BA2013404,<br>BA2031304. | BA2013404, B  |
|          |                | เนื่อง:                                                       | BA20     | 31304, 1               | 3A20313   | 04, BA   | 2031304, BA       | 2031304(#               | #), BA203130             | 04, BA2031304 |
|          |                |                                                               | BA203    | 31304, I               | 3A20313   | 04, BA   | 2031304, BA       | 2073415,                | GE2300103(               | #), GE2300103 |
|          | Taken Berghawa | GE2300103(#), HE2052307                                       |          |                        |           |          |                   |                         |                          |               |
|          | แสดงเจ         | แสดงเฉพาะรายวิชาทีอยู่ในวิทยาเขตเดียวกับนศ. ปีการศึกษา 3/2560 |          |                        |           |          |                   |                         |                          |               |
|          |                | รายชื่อ                                                       | Word     | X                      |           |          |                   |                         |                          |               |
|          | พณิชย          | ยการพระนคร                                                    |          |                        |           |          |                   |                         |                          |               |
|          | ปริญญ          | <mark>ุ่งาตรี 4 ปี สมทเ</mark>                                | 1        |                        |           |          |                   |                         |                          |               |
|          | กลุ่ม          | วัน                                                           | เวลา     | ห้อง                   | อาคาร     | เรียน    | ที่นั่ง(เปิด-ลง-เ | หลือ) <mark>หมวด</mark> |                          |               |
|          | 01             | อังคาร                                                        | 08:00-11 | :00 L307               | 4         | с        | 10 0 10           | W                       | ?                        |               |
|          |                | อังคาร                                                        | 13:00-16 | :00 L307               | 4         | С        |                   |                         |                          |               |
|          |                | อาจารย์:                                                      | Mr.HO    | LGER KI                | ECKBUSCI  | н        |                   |                         |                          |               |
|          |                | สำรองให้:                                                     |          |                        |           |          | 10-0-10           | )                       |                          |               |
|          |                | สอบปลายภาค                                                    | :        |                        |           |          |                   |                         |                          |               |

 ระบบจะกลับมาที่หน้าแสดงรายวิชาที่ต้องการลงทะเบียน ถ้าหากนักศึกษาต้องการลงทะเบียนรายวิชาอื่นเพิ่ม ให้ดำเนินการ ข้อ 3-6 ซ้ำ เมื่อนักศึกษายืนยันจะลงทะเบียน ให้กดปุ่ม "ตรวจสอบ" จากนั้นคลิกที่ "ยืนยันการลงทะเบียน"

|                               | มียเทคโนโลยี<br>โลพระนคร<br>Na university of techno           | DLOGY PHRA NAKHON     |                            |          |       | ຣະເ | มบบริการการศึกษา                         |
|-------------------------------|---------------------------------------------------------------|-----------------------|----------------------------|----------|-------|-----|------------------------------------------|
| เมนูหลัก                      | รายวิชาที่ต้องการล                                            | งทะเบียน              |                            |          |       |     |                                          |
| ถอยกลับ                       | คำอธิบายการ <b>ลงทะเบีย</b> น                                 | เบื้องต้น             |                            |          |       |     |                                          |
| แสดงหลักสูตร                  | <ul> <li>1.คลิกดึงรายวิชาจาก</li> </ul>                       | แผน                   |                            |          |       |     |                                          |
| ค้นหารายวิชา                  | <ul> <li>2.คลกตรวจสอบ</li> <li>3.คลิกยืนยันการลงทร</li> </ul> | ะเบียน                |                            |          |       |     |                                          |
| คำนวณ <mark>ค่าใช้จ่าย</mark> | ภาคการศึกษาที่ 3/2560                                         |                       | ดึงรายวิร                  | ชาจากแผน |       |     |                                          |
| แสดงตารางเรียน/สอบ            | รหัสวิชา                                                      | ชื่อรายวิชา           |                            | หน่วยกิด | กลุ่ม | ແນນ | เวลา                                     |
| ยืนยันการลงทะเบียน            | GE2600102 [ຄນ] Introd                                         | luction to Statistics |                            | 3        | 01    | GD  | TU13:00-16:00 L307<br>TU08:00-11:00 L307 |
|                               |                                                               | จำนว                  | นหน่วยกิดรว <mark>บ</mark> | 3        |       |     | ค่าใช้จ่าย <b>5,000.00</b>               |
|                               |                                                               |                       |                            | ตรวจสอบ  |       |     |                                          |
|                               |                                                               |                       |                            |          |       |     |                                          |
|                               |                                                               |                       |                            |          |       |     |                                          |

 เมื่อกดปุ่ม "ยืนยันการลงทะเบียน" แล้ว จะปรากฎหน้ายืนยันผลการลงทะเบียน เมื่อนักศึกษาตรวจสอบข้อมูลรายวิชา ลงทะเบียนเรียบร้อยแล้ว ให้กดปุ่ม "ยืนยันการลงทะเบียน" อีกครั้งหนึ่ง

| STOR                                  | INANUS: LAS        | RA NAKHON                                                                                                | Sa                         | มบบริเ  | าารการศึก |
|---------------------------------------|--------------------|----------------------------------------------------------------------------------------------------|----------------------------|---------|-----------|
| เมนูหลัก <mark>ยึนเ</mark><br>ถอยกลับ | ยืนยันการลงทะเบียน | นศ.โปรดตรวจสอบรายการลงน<br>เมื่อนศ นั้นใจแล้วให้ดูกปุ่น คร<br>ยืนยันการลงทะเบียน<br>วันเมน เทพองนาวสงทะบ | าะเบียน<br>มากดปุ่ม<br>เยน |         |           |
|                                       | ><br>รหัสวิชา      | ชื่อรายวิชา                                                                                              | แบบการ<br>ศึกษา            | หน่วยกิ | ด กลุ่ม   |
|                                       | 03212203           | Product and Price Management<br>การจัดการผลิตภัณฑ์และราคา                                                | GD                         | 3       | 1         |
|                                       | 03212302           | Principles of Intergrated Marketing<br>Communication<br>หลักการสื่อสารการตลาดแบบบูรณาการ                 | GD                         | 3       | 1         |
|                                       | 03213310           | Seminar in Marketing Problems<br>สัมมนาปัญหาการตลาด                                                      | GD                         | 3       | 1         |
|                                       | HR                 | Home Room<br>พบอาจารย์ที่ปรึกษา                                                                          | 99                         | 0       | 21        |
|                                       |                    | จำเ                                                                                                    | เวนหน่วยกิตรวม             | 1 9     |           |

 ระบบจะปรากฏข้อความว่า "ระบบทำการสำเร็จ" แสดงว่านักศึกษาลงทะเบียนเรียนเสร็จสมบูรณ์แล้ว ให้นักศึกษากดปุ่ม "ผลลงทะเบียน"

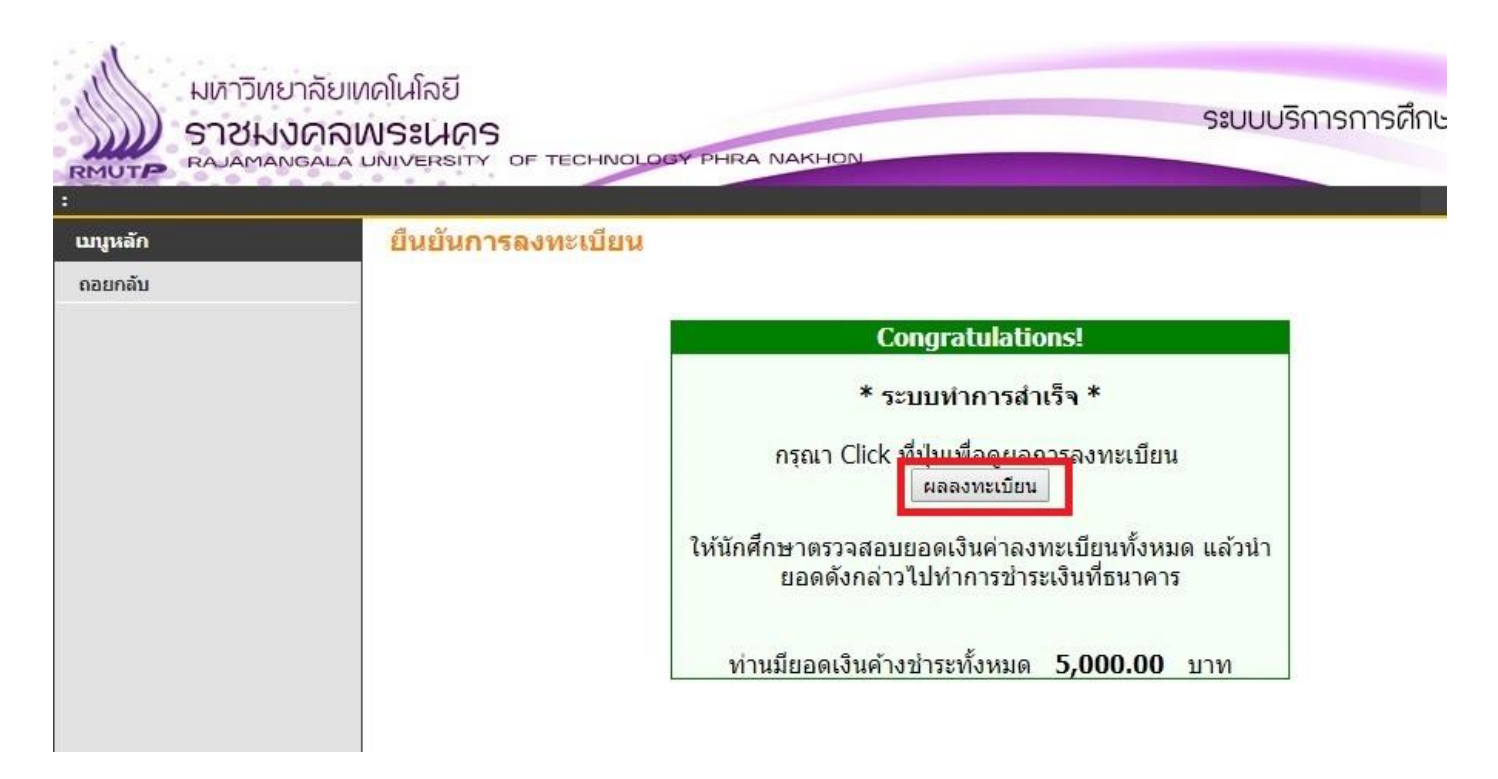

 จะเข้าสู่หน้า "ผลการลงทะเบียน" ให้นักศึกษาคลิกที่ "พิมพ์ใบแจ้งยอดการชำระเงินา" ตามช่องทางที่นักศึกษาต้องการ ชำระ ระบบจะเปิดใบแจ้งยอดชำระเงินขึ้นมาให้

| STOR       | JONUS:UOS          | CHNOLOGY P                             | HRA NAKHON                                                                                                    |                               | S:UUL                 | มริการ            | รการศึกษ |
|------------|--------------------|----------------------------------------|----------------------------------------------------------------------------------------------------|-------------------------------|-----------------------|-------------------|----------|
| แนูหลัก    | ผลลงทะเบียน        |                                        |                                                                                                    |                               |                       |                   |          |
| าอยกลับ    | ปีการศึกษา ◀2560 ▶ | /123                                   |                                                                                                    |                               |                       |                   |          |
| าะแนน      |                    |                                        |                                                                                                    |                               |                       |                   |          |
| ออกจากระบบ |                    | พิมพ์ใบ                                | แจ้งยอดการชำระเงินทางเดาน์เตอร์เชอร่                                                                                                    | រិត (Coun                     | ter Serv              | ice)              | 1        |
|            |                    | ຣະໂສລີສະວ                              | ช้อรายวิชา                                                                                                    | แบบการ                        | หน่วยกิด              | กลุ่มเก           | 150      |
|            |                    | 314613111                              |                                                                                                    | ศึกษา                         |                       | 58                |          |
|            |                    | 03212203                               | Product and Price Management<br>การจัดการผลิตภัณฑ์และราคา                                                                                                    | ศึกษา<br>GD                   | 3                     | 1                 |          |
|            |                    | 03212203<br>03212302                   | Product and Price Management<br>การจัดการผลิตภัณฑ์และราคา<br>Principles of Intergrated Marketing<br>Communication<br>หลักการสื่อสารการตลาดแบบบรณาการ                                                                                            | ศึกษา<br>GD<br>GD             | 3                     | 1                 |          |
|            |                    | 03212203<br>03212302<br>03213310       | Product and Price Management<br>การจัดการผลิตภัณฑ์และราคา<br>Principles of Intergrated Marketing<br>Communication<br>หลักการสื่อสารการตลาดแบบบุรณาการ<br>Seminar in Marketing Problems<br>สัมมนาบัญหาการตลาด                                    | ศึกษา<br>GD<br>GD<br>GD       | 3<br>3<br>3<br>3      | 1 1 1 1           | _        |
|            |                    | 03212203<br>03212302<br>03213310<br>HR | Product and Price Management<br>การจัดการผลิตภัณฑ์และราคา<br>Principles of Intergrated Marketing<br>Communication<br>หลักการสื่อสารการตลาดแบบบุรณาการ<br>Seminar in Marketing Problems<br>สัมมนาบัญหาการตลาด<br>Home Room<br>พบอาจารย์ที่ปรึกษา | ศึกษา<br>GD<br>GD<br>GD<br>99 | 3<br>3<br>3<br>3<br>0 | 1<br>1<br>1<br>21 |          |

| ก้า <mark>ห</mark> นดช้าระ | เงิน ภายไนวันที่ 15 มีนาคม 2561 - 18 มีนาคม 2561                                                                                                  | คาธรรมเนียม 10 บาท                                      |
|----------------------------|----------------------------------------------------------------------------------------------------|---------------------------------------------------------|
| <u> คำแนะนำ</u> นัก        | ศึกษาควรโห้อาจารย์ที่ปรึกษาทราบและลงนามทราบต <sup>้</sup> วย ( <b>ลงนามอาจารย</b> ์ที                                                             | ไปรึกษา)                                                |
| หมายเหตุ: หล้<br>หล้       | ักฐานการขำระเงินฉบับนี้เป็นเพียงใบแจ้งการชำระเงินเท่านั้น ไม่ใช่ไบเสร็จรับ<br>ังจากขำระเงินเรียบร้อยแล้ว ประมาณ 3 วันทำการ จึงจะสามารถพิมพ์ใบเสร็ | มเงิน<br>จรับเงินในระบบทะเบียนนักศึกษาออนไลน์ได้        |
| รหัสนักศึกษา               | ปีการศึกษาที                                                                                                    | 3/2560                                                  |
| ชื่อ - สกุล                | รุ่น/กลุ่ม 5                                                                                                    | 9:ปค5./1                                                |
| จำนวนเงิน                  | 5,000.00                                                                                                    |                                                         |
| จำนวนเงิน(ตัวย่            | ภักษร) <b>ห้าพับบาทถ</b> ้วน                                                                                                    |                                                         |
|                            | 0621 14010100                                                                                                    |                                                         |
| 1                          | มหาวิทยาลัยเทคโนโลยีราชมงคลพระนคร                                                                                                    | ใบแจ <b>้งการชำระเงินทางเคาน์เตอร์เซอร์วิสเท่านั้</b> น |
| 0                          | โปรดทำระเงินกายในวันที่ 15 มีนาคม 2561 - 18 มีนาคม 2561                                                                                           |                                                         |
|                            |                                                                                                    | ค่าธรรมเนียม 10 บาท                                     |
| LINE SAL                   | เคานเตอร เชอรวส (10 บาท)                                                                                                    |                                                         |
|                            |                                                                                                    | ชื่อ/Name:                                              |
|                            | **ใบแจ้งชำระเงินนี้ไม่ใช่ใบเสร็จรับเงิน**                                                                                                    | รหัสนศ./Student ID (Cust.no.):                          |
| **หากนำ                    | ไปข้าระเงินทางธนาคารจะไม่สามารถนำไปใช้เบิกค่าเล่าเรียน                                                                                            | ได้** เลขที่อ้างอิง/Ref. No. : 603000096277180361       |
|                            |                                                                                                    |                                                         |
| จำนวนเงิน                  | 5,000.00                                                                                                    |                                                         |
| (ตัวอักษร)                 | หาพันบาทถ่วน                                                                                                    | ผู้รับเงิน/Received By                                  |
|                            |                                                                                                    |                                                         |
|                            |                                                                                                    |                                                         |
|                            |                                                                                                    |                                                         |
|                            |                                                                                                    |                                                         |
|                            | 0994000151942 71803615                                                                                                    | 00000                                                   |
|                            |                                                                                                    |                                                         |